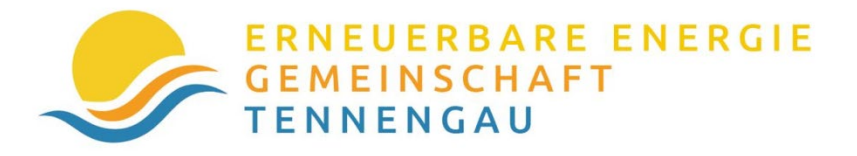

# Schritt-für-Schritt-Anleitung zum Beitritt zur Erneuerbaren Energie Gemeinschaft Tennengau eGen im Portal der Salzburg Netz GmbH

## Schritt 1 - vor Übermittlung deiner Daten an uns:

Im markierten Feld <u>"LOGIN"</u> kannst du dich zum Kundenportal der Salzburg Netz GmbH anmelden. Hier ist auch nochmal die Adresse der Seite:

https://www.salzburgnetz.at

| SALZBURGNETZ  | SERVICE |                                    |                                                                              | GASNETZ                                  | ÜBER UNS                     | LOGIN KONTAKT DOWNLOADS Q                                                                     |
|---------------|---------|------------------------------------|------------------------------------------------------------------------------|------------------------------------------|------------------------------|-----------------------------------------------------------------------------------------------|
| SALZBURG NETZ |         |                                    |                                                                              |                                          |                              |                                                                                               |
| AKTUELLE NEWS |         | Information zur Rückerst           | attung des pauschalen                                                        | Netzzutrittsentge                        | ites für Erzeugungsanlagen   | +++ Information zur Rückerstattung des pauschalen Netzzutrittsentgeites für Erzeugungsanlagen |
|               |         | ALLENETZ<br>STROM-4 (<br>BETRIEBER | R SINI<br>ZBUF<br>Anschlüsse aus ei<br>Jasnetzbetreißer<br>Direung instander | D<br>C C N<br>NER HAND<br>HALTUNG UND AU | <b>ETZ</b><br>SBAU DER NETZE |                                                                                               |
|               |         | > ANMELD                           | UNG BALKONKRAFTWE                                                            | RK (BIS 800 W)                           |                              |                                                                                               |

Wenn du dich in der Vergangenheit noch nicht für das Kundenportal registriert hast, kannst du das unter <u>"Jetzt registrieren"</u> nachholen und einfach die angezeigten Schritte im Kundenportal befolgen und abschließen.

| 4        | SALZBUR        | GNETZ         |    |
|----------|----------------|---------------|----|
| Bitte    | melden Sie sic | h mit Ihrer E | -  |
| Mail-Ad  | resse und Ihre | m Kennwort    | an |
| E-Mail-A | dresse         |               |    |
| Kennwo   | rt             | 1             | *  |
| Kennwort | vergessen?     |               |    |
|          | Anmelden       |               |    |
|          |                |               |    |

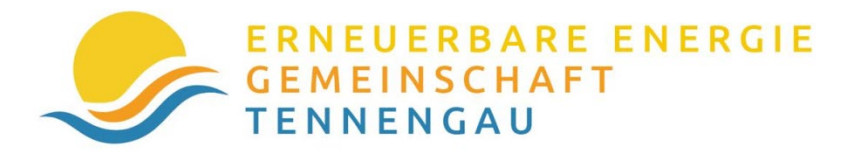

### Schritt 2 - vor Übermittlung deiner Daten an uns:

Die 15-Minuten-Datenfreigabe sicherstellen:

Unter dem markierten Reiter <u>"ANLAGEN"</u> siehst du unten das hier orange markierte Feld <u>"Smart Meter Optionen".</u> Die drei hier bereits grün markierten Kästchen müssen aktiviert sein (= grün markiert).

### Smart Meter mit Tageswerten (deaktiviert = Blind Meter)

- aktiviert

### Prime Meter mit Viertelstundenwerten

- Auslesung zugestimmt
- Anzeige im Portal aktiviert

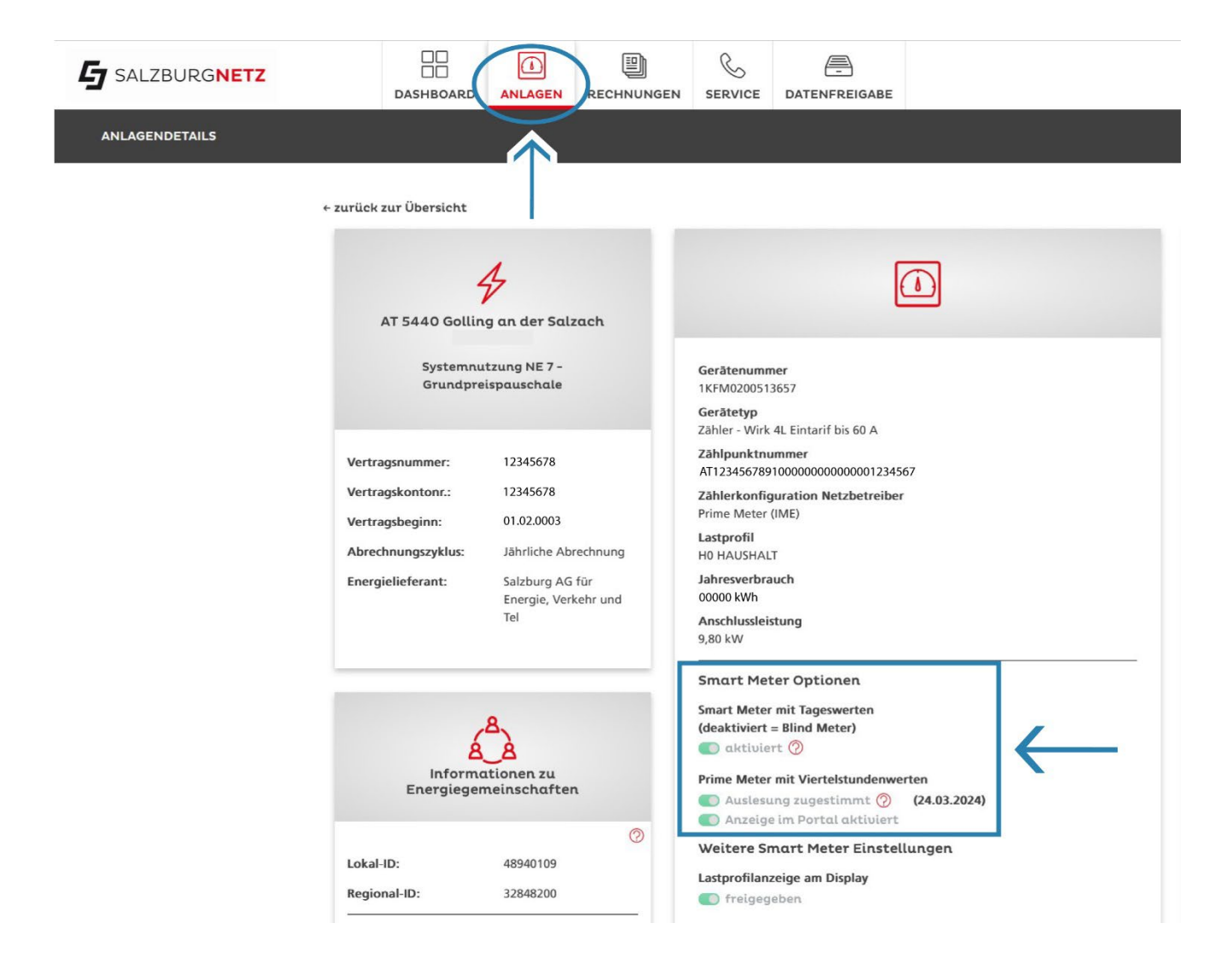

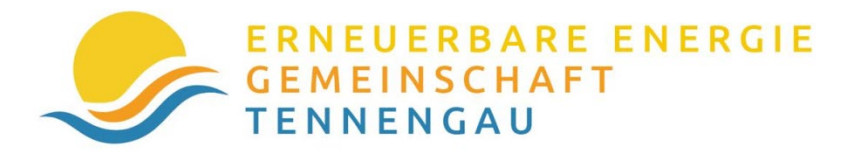

#### Schritt 3 - nach Übermittlung deiner Daten an uns:

Nach Übermittlung der Daten an uns als Bürgerenergiegemeinschaft können wir deine Zählpunkte in unserem System aktivieren. Du erhältst daraufhin eine so oder ähnlich aussehende E-Mail der Salzburg Netz GmbH:

Betreff: Salzburg Netz GmbH, Ihre Anfrage

Sehr geehrte Kundin, sehr geehrter Kunde,

mit Ihrer Bestätigung in der Datenfreigabe unseres Serviceportals sind Sie einer gemeinschaftlichen Erzeugungsanlage oder einer Energiegemeinschaft (siehe Kennung unten) beigetreten.

Anbei übermitteln wir Ihnen nochmals die Vertragsmuster sowie die von Ihnen bestätigten Daten:

Bestätigung am: 29.10.2024 15:00 Beitretender Zählpunkt: AT1234567891000000000000001234567 Kennung gemeinschaftliche Erzeugungsanlage/Energiegemeinschaft: RC103352 /

Sie können Ihren Beitritt jederzeit entweder direkt in unserem Serviceportal oder bei Ihrem Betreiber oder Ihrer Energiegemeinschaft widerrufen.

Freundliche Grüße

Salzburg Netz GmbH

Firmensitz: 5020 Salzburg, Österreich, Gesellschaft mit beschränkter Haftung, Salzburg, Landesgericht Salzburg Firmenbuch: FN 265000g | Serviceline 0800/660 661 (kostenlos) | Datenschutz<<u>https://www.salzburgnetz.at/servicemenue/datenschutz.html</u>>

Der Inhalt dieses E-Mails ist vertraulich und nur für den Adressaten bestimmt. Die Salzburg Netz GmbH weist darauf hin, dass rechtsgeschäftliche Erklärungen (insbesondere auch Verpflichtungen) über dieses Medium nicht ausgetauscht werden – ausgenommen dies wurde konkret anders vereinbart.

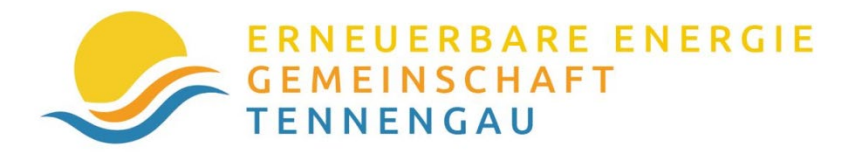

Etwa eine Stunde später kannst du im Kundenportal unter dem markierten Reiter <u>"DATENFREIGABE"</u> folgende Ansicht sehen:

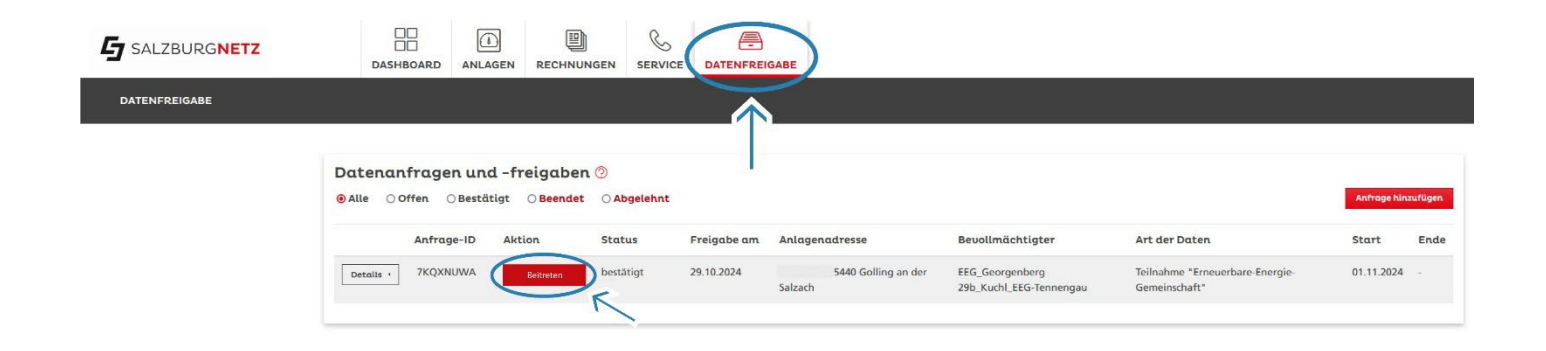

Klicke nun einzeln und nacheinander auf alle markierten Felder mit der Aufschrift "Beitreten". Jedes einzelne Mal erscheint nun ein Pop-Up-Fenster wie hier dargestellt

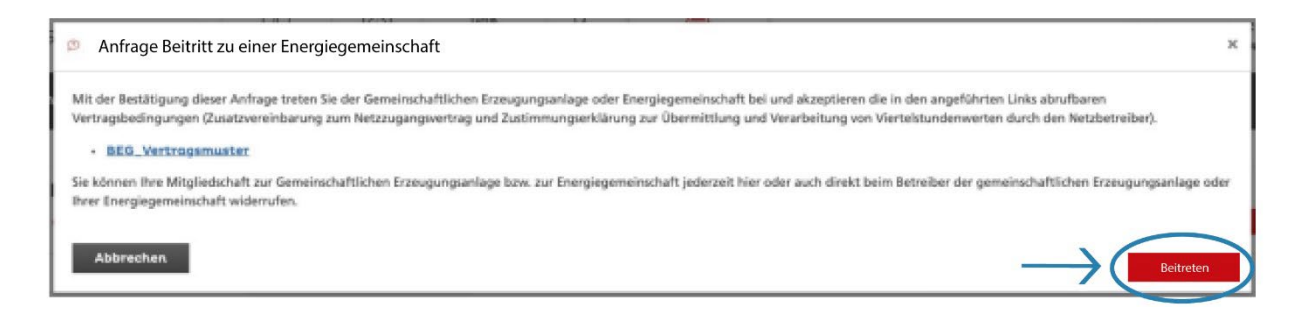

Klicke nun jedes Mal bei Erscheinen des Pop-Up-Fensters erneut auf das markierte Feld mit der Aufschrift "Beitreten", um den Prozess zur Teilnahme an unserer Bürgerenergiegemeinschaft final abzuschließen

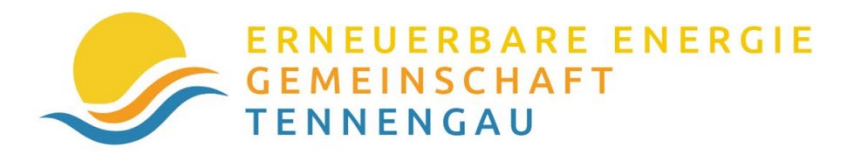

Die Übersicht deiner Anfragen sollte nach Abschluss des Prozesses so aussehen:

| SALZBURGNETZ       | DASHBOARD    | ANLAGEN       | RECHNUNGEN                     | SERVICE    | DATENFREIGABE          |                | ihre Änderungen wurden<br>erfolgreich gespeichert. |           |
|--------------------|--------------|---------------|--------------------------------|------------|------------------------|----------------|----------------------------------------------------|-----------|
| DATENFREIGABE      |              |               |                                |            |                        |                |                                                    |           |
| Determent          | und feature  | h             |                                |            |                        |                |                                                    |           |
| O Alle Offen Be    | stätigt Been | det Abgel     | elunt                          |            |                        |                | Anthoge Ninas                                      | fügen.    |
| Anfrage-           | D Aktion     |               | Status                         | Freigabe a | m                      | Anlogenodresse | Sevollmächtigter                                   | Ar        |
| Details + G/WCM/ES |              |               | in Bearbeitung<br>(Bis zu 24h) | 07.06.2024 |                        | 5440 Golling   | EEG_Georgenberg<br>29b_Kuchl_EEG-Tennengau         | Tei<br>*B |
|                    | Dokument     |               |                                | Zählpunkt  | nummer                 | Adresse        | Produkt                                            | Sp        |
|                    | EEG_Vertra   | agsmuster.pdf |                                | AT12345678 | 9100000000000001234567 | 5440 Golling   | Systemnutzung Strom Einspeiser                     | Str       |
| Details * 7KQXNUW  | NA.          |               | In Bearbeitung<br>(Bis zu 24h) | 07.06.2024 |                        | 5440 Galling   | EEG_Georgenberg<br>29b_RuchI_EEG-Tennengau         | Tei<br>"B |
|                    | Dokument     |               | -                              | Zählpunkt  | nummer                 | Adresse        | Produkt                                            | Sp        |
|                    | EEG_Verts    | agsmuster.pdf | T                              | AT12345678 | 9100000000000001234567 | 5440 Golling   | Systemnutzung NE 7 -<br>Grundpreispauschale        | Str       |
|                    |              |               |                                |            |                        |                | •                                                  |           |
|                    |              |               |                                |            |                        |                |                                                    |           |
|                    |              |               | Kund                           | lenservic  | e 0800 660 661         |                |                                                    |           |

In der markierten Spalte "Status" sollte nun für jede Anfrage der Text "In Bearbeitung (Bis zu 24h)" zu lesen sein. Das bedeutet den erfolgreichen Abschluss der Teilnahme an unserer Energiegemeinschaft.